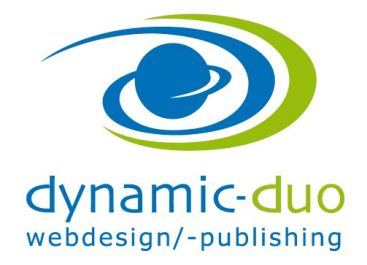

# Joomla Installation

Vor der Installation von Joomla muss eine Datenbank eröffnet werden. Das wird im Controlpanel des Hosters gemacht (bitte Support bei Hoster anfragen).

Dateien aus \*.zip mit FTP-Programm auf Server laden.

Die eigene Internetadresse eingeben um die Installation zu starten.

Gleich zu Beginn werden automatisch die Servereinstellungen getestet und falls Einstellungen zu erledigen sind, werden diese angezeigt.

| Installationsprüfung                                                                                                    |                                      | Empfohlene Einstellungen:                                                                                                    |                                                             |                              |  |
|----------------------------------------------------------------------------------------------------|--------------------------------------|----------------------------------------------------------------------------------------------------|-------------------------------------------------------------|------------------------------|--|
| Sollte nur eins der Einträge rechts vom Server nicht ur<br>verden, mit einem "Nein" gekennzeichnet, dann sollte<br>Einstellungen auf dem Server angepasst werden.<br>oomla! kann nicht installiert werden, wenn die unten a<br>Systemvoraussetzungen nicht erfüllt sind. | nterstützt<br>en die<br>aufgeführten | Diese Einstellungen werden für PHP em<br>Kompatibilität mit Joomla! zu gewährleisi<br>Jedoch kann Joomla! hier mit Einschrän<br>trotzdem funktionieren.<br>Funktionen | pfohlen, um eine g<br>en.<br>kungen in den Emj<br>Empfohlen | ute<br>ofehlungen<br>Aktuell |  |
| PHP-Version >= 5.3.10                                                                                                    | Ja                                   | Safe-Mode                                                                                                    | Aus                                                         | Aus                          |  |
| Magic Quotes GPC Aus                                                                                                    | Ja                                   | Fehler anzeigen                                                                                                    | Aus                                                         | An                           |  |
| Register Globals Aus                                                                                                    | Ja                                   | Dateien hochladen                                                                                                    | An                                                          | An                           |  |
| Zlib-Kompressionsunterstützung                                                                                                    | Ja                                   | Magic Quotes Laufzeit                                                                                                    | Aus                                                         | Aus                          |  |
| KML-Unterstützung                                                                                                    | Ja                                   | Gepufferte Ausgabe                                                                                                    | Aus                                                         | Aus                          |  |
| Datenbankunterstützung:<br>(mysgli, mysgl, pdo, sglite)                                                                                                    | Ja                                   | Automatischer Sitzungsstart (Session)                                                                                                    | Aus                                                         | Aus                          |  |
| MB Sprache ist Standard                                                                                                    | Ja                                   | Standard ZIP-Unterstützung                                                                                                    | An                                                          | An                           |  |
| MB String overload ist deaktiviert                                                                                                    | Ja                                   |                                                                                                    |                                                             |                              |  |
| NI-Parser-Unterstützung                                                                                                    | Ja                                   |                                                                                                    |                                                             |                              |  |
| JSON-Support                                                                                                    | Ja                                   |                                                                                                    |                                                             |                              |  |
| configuration php: nicht schreibgeschützt                                                                                                    | Ja                                   |                                                                                                    |                                                             |                              |  |

Alle Einstellungen sollen grün angezeigt werden.
 Falls da was nicht richtig eingestellt ist, bitte den Hoster kontaktieren.
 Fehler anzeigen und Magic Quotes
 An das ist in Ordnung, dass geht auch <sup>(2)</sup>

|                   | ool 🐹                                                                                              | omla!"                          |                                                                                                    |
|-------------------|----------------------------------------------------------------------------------------------------|---------------------------------|----------------------------------------------------------------------------------------------------|
|                   | Joomla! <sup>®</sup> ist freie Software. Veröffentlich                                             | it unter der GNU General F      | Public License.                                                                                                    |
| (1) Konfiguration | Datenbank (3) Überblick                                                                            |                                 |                                                                                                    |
| Sprachauswahl     | German (DE-CH-AT)                                                                                  |                                 | → Weiter                                                                                                    |
| Hauptkonfigur     | ation                                                                                              |                                 |                                                                                                    |
| Site Name *       | Kitapersonal                                                                                       | Admin-E-Mail *                  | bb@dynamic-duo.ch                                                                                                    |
| Beschreibung      | Den Namen der Joomiai-Site eingeben.<br>Stellenportal für Kitas                                    |                                 | Bitte eine E-Mail-Adresse eingeben, die<br>für den Super Administrator der Website<br>genutzt werden soll.                |
|                   |                                                                                                    | Admin-Benutzername *            | meinBenutzername                                                                                                    |
|                   | Eine Beschreibungen der gesamte<br>Website für Suchmaschinen eingeben.                             |                                 | Den Benutzernamen für das Konto des<br>Super Administrators eingeben.                                                     |
|                   | Üblicherweise ist ein Maximum von 20<br>Wörtern optimal.                                           | Admin-Passwort *                | ••••••                                                                                                    |
|                   |                                                                                                    |                                 | Das Passwort für das Super<br>Administrator Konto eingeben. Im Feld<br>darunter bitte die Passworteingabe<br>wiederholen. |
|                   |                                                                                                    | Admin-Passwort<br>bestätigen *  | •••••                                                                                                    |
| Site offline      | Ja Nein<br>Die Website (Frontend) kann nach der Inst<br>die Konfiguration wieder aktiviert werden. | allation deaktiviert (Offlinemo | dus) werden. Später kann sie dann über                                                                                    |
|                   |                                                                                                    |                                 |                                                                                                    |

- Sprache auswählen
- Den Webseitentitel angeben (wird im Browser sichtbar sein)
- Loginangaben festlegen
- und auf Schaltfläche weiter klicken

| Konfiguration    | Datenbank 3 Überblick                                                                                                    |
|------------------|----------------------------------------------------------------------------------------------------|
| Konfiguration    | der Datenbank                                                                                                    |
| Datenbanktyp *   | MySQLi  Dies ist normalerweise "MySQLi"                                                                                                    |
| Servername *     | localhost                                                                                                    |
|                  | Üblicherweise ist dies "localhost"                                                                                                    |
| Benutzername *   | testkitaperso                                                                                                    |
| Passwort         | Entweder etwas wie "root" oder ein Benutzername, der vom Webnoster zugewiesen wurde.                                                                                                    |
| ( dobrient       | Für die Sicherheit der Website sollte immer ein Datenbankpasswort gesetzt sein!                                                                                                    |
| Datenbankname *  | testkitaperso                                                                                                    |
|                  | Einige Webhoster erlauben nur eine Datenbank pro Website. In diesem Fall sollte ein eindeutiger Tabellenpräfix<br>für Joomla! gewählt werden.                                                                           |
| Tabellenpräfix * | kitapers_                                                                                                    |
|                  | Einen Tabellenpräfix vergeben oder den zufällig generierten belassen. Idealerweise besteht dieser aus 3 bis 4 Zeichen, enthält nur alphanumerische Zeichen und MUSS mit einem Unterstrich enden. Es MUSS sichergestellt |

- Diese Angaben kommen vom Hoster wenn die Datenbank erstellt wird. ALSO BITTE NICHT DIE ANGABEN AUS DEN UNTERLAGEN EINSETZEN DIE GEHEN NICHT ☺
- Schaltfläche weiter klicken

|                                            | 🔀 Joomla! <sup>°</sup>                                                                                                    |
|--------------------------------------------|----------------------------------------------------------------------------------------------------|
|                                            | Joomla!® ist freie Software. Veröffentlicht unter der GNU General Public License.                                                                                |
| 1 Konfiguration                            | Datenbank (3) Überblick                                                                                                    |
| Zusammenfas:<br>Beispieldaten installieren | SUNG ← Zurück → Installieren                                                                                                    |
|                                            | O Englische (GB) Beispieldaten: Bloginhalte                                                                                                    |
|                                            | O Englische (GB) Beispieldaten: Prospektinhalte                                                                                                    |
|                                            | O Englische (GB) Beispieldaten: Standardinhalte                                                                                                    |
|                                            | O Deutsche (DE) Beispieldaten: Standardinhalte                                                                                                    |
|                                            | O Englische (GB) Beispieldaten: Joomla! erlernen                                                                                                    |
|                                            | O Englische (GB) Beispieldaten: Testinhalte                                                                                                    |
|                                            | Anfängern wird dringend empfohlen diese Daten zu installieren. Hiermit werden die Beispielinhalte eingefügt, die<br>dem Installationsnaket von Joomlat beiliegen |

#### Überblick

Konfiguration senden

Ja Nein

Konfigurationseinstellungen nach der Installation an bb@dynamic-duo.ch per E-Mail senden.

#### Hauptkonfiguration

| Kitapersonal            |
|-------------------------|
| Stellenportal für Kitas |
| Nein                    |
| bb@dynamic-duo.ch       |
| dydu                    |
| ***                     |
|                         |

| Datenbanktyp           | mysqli          |
|------------------------|-----------------|
| Servername             | db51.netzone.ch |
| Benutzername           | testkitaperso   |
| Passwort               | ***             |
| Datenbankname          | testkitaperso   |
| Tabellenpräfix         | kitapers_       |
| Alte Datenbanktabellen | Sichern         |

#### Installationsprüfung

Sollte nur eins der Einträge rechts vom Server nicht unterstützt werden, mit einem "Nein" gekennzeichnet, dann sollten die Einstellungen auf dem Server angepasst werden.

Joomla! kann nicht installiert werden, wenn die unten aufgeführten Systemvoraussetzungen nicht erfüllt sind.

| PHP-Version >= 5.3.10                                   | Ja |
|---------------------------------------------------------|----|
| Magic Quotes GPC Aus                                    | Ja |
| Register Globals Aus                                    | Ja |
| Zlib-Kompressionsunterstützung                          | Ja |
| XML-Unterstützung                                       | Ja |
| Datenbankunterstützung:<br>(mysqli, mysql, pdo, sqlite) | Ja |
| MB Sprache ist Standard                                 | Ja |
| MB String overload ist deaktiviert                      | Ja |
| INI-Parser-Unterstützung                                | Ja |
| JSON-Support                                            | Ja |
| configuration.php: nicht schreibgeschützt               | Ja |

#### Empfohlene Einstellungen:

Konfiguration der Datenbank

Diese Einstellungen werden für PHP empfohlen, um eine gute Kompatibilität mit Joomla! zu gewährleisten. Jedoch kann Joomla! hier mit Einschränkungen in den Empfehlungen

trotzdem funktionieren.

| Funktionen                            | Empfohlen | Aktuell |
|---------------------------------------|-----------|---------|
| Safe-Mode                             | Aus       | Aus     |
| Fehler anzeigen                       | Aus       | An      |
| Dateien hochladen                     | An        | An      |
| Magic Quotes Laufzeit                 | Aus       | Aus     |
| Gepufferte Ausgabe                    | Aus       | Aus     |
| Automatischer Sitzungsstart (Session) | Aus       | Aus     |
| Standard ZIP-Unterstützung            | An        | An      |

• Keine Beispieldaten installieren anwählen und Schaltfläche weiter klicken

|                                                  | 🔀 Joomla! <sup>®</sup>                                                                        |  |  |  |
|--------------------------------------------------|-----------------------------------------------------------------------------------------------|--|--|--|
|                                                  | Joomla! <sup>®</sup> ist freie Software. Veröffentlicht unter der GNU General Public License. |  |  |  |
| oomlal-Installation läuft                        |                                                                                               |  |  |  |
| loomlal-Ir                                       | stallation läuft                                                                              |  |  |  |
| Joomla!-Ir                                       | stallation läuft                                                                              |  |  |  |
| Joomla!-Ir                                       | stallation läuft                                                                              |  |  |  |
| Joomia!-Ir<br>Alte Datenbankta<br>Neue Datenbank | bellen sichern<br>abellen erstellen                                                           |  |  |  |

#### Joomla wird nun installiert

|                                                                                                    | X-                                           | Joomla!°                                                                                                    |  |
|----------------------------------------------------------------------------------------------------|----------------------------------------------|----------------------------------------------------------------------------------------------------|--|
|                                                                                                    | Joomla! <sup>®</sup> ist freie Software. Ver | öffentlicht unter der GNU General Public License.                                                                                                    |  |
| Glückwuns                                                                                                    | sch! Joomla! ist volls                       | tändig installiert!                                                                                                    |  |
| Es kann nicht fortgefahren werden, wenn dieses Verzeichnis nicht gelöscht wird!<br>Dieses ist ein Sicherheitsmerkmal von Joomlal. |                                              |                                                                                                    |  |
| Administrati                                                                                                    | ion                                          | Joomla! in der eigenen Sprache<br>und/oder eine automatisch                                                                                                    |  |
| Administrati                                                                                                    | ion                                          | Joomla! in der eigenen Sprache<br>und/oder eine automatisch<br>standardmäßig eingerichtete                                                                                                    |  |
| Administrati<br>E-Mail<br>Benutzername                                                                                            | bb@dynamic-duo.ch<br>dydu                    | Joomla! in der eigenen Sprache<br>und/oder eine automatisch<br>standardmäßig eingerichtete<br>multilinguale Webseitenerstellung                                                                                                    |  |
| Administrati<br>E-Mail<br>Benutzername                                                                                            | bb@dynamic-duo.ch<br>dydu                    | Joomla! in der eigenen Sprache<br>und/oder eine automatisch<br>standardmäßig eingerichtete<br>multilinguale Webseitenerstellung<br>Bevor das Installationsverzeichnis gelöscht werden sollte, können<br>noch weitere Sprachen für Joomla! installiert werden. Dazu genügt<br>ein Klick auf den folgenden Button. |  |
| Administrati<br>E-Mail<br>Benutzername                                                                                            | bb@dynamic-duo.ch<br>dydu                    | Joomla! in der eigenen Sprache<br>und/oder eine automatisch<br>standardmäßig eingerichtete<br>multilinguale Webseitenerstellung<br>Bevor das Installationsverzeichnis gelöscht werden sollte, können<br>noch weitere Sprachen für Joomla! installiert werden. Dazu genügt<br>ein Klick auf den folgenden Button. |  |

 Auf Schaltfläche Installationsverzeichnis löschen klicken Danach können die Schaltflächen Webseite oder Administrator verwendet werden

ACHTUNG je nach Hoster muss e.v der Ordner von Hand via. FTP gelöscht werden, oder dies dem Support mitteilen

dynamic-duo webdesign/-publishing | Alte Landstrasse 1 | 8707 Uetikon am See | Tel: 044 / 920 58 77 | E-Mail info@dynamic-duo.ch

## Frontend

| atel Bearbeiten Ansicht Chronik Lesezeichen | Eytras Hilfe                                  |           |              |   |   | 2 🗙 |
|---------------------------------------------|-----------------------------------------------|-----------|--------------|---|---|-----|
| C let kitepersonal day                      | Kitapersonal<br>Home<br>Atuele Sete: Statsete | v C Rende | <u>₽</u> ☆ 自 | + | Ŷ | =   |
|                                             | © 2014 Kitapersonal                           | Nach oben |              |   |   |     |

• Die eigene Webseite in einem Register aufrufen www.meine-firma.ch

### Backend

| Datei Rearbeiten Ansicht Chronik Lesezeichen Extras Hilfe |            |         |  |
|-----------------------------------------------------------|------------|---------|--|
| Home X 🕅 Kitapersonal - Administration X +                |            |         |  |
| 📀 🕜 test kitapersonal th (administrator /                 | V C Google | 🔎 ☆ 🖻 🖊 |  |
|                                                           |            |         |  |
|                                                           |            |         |  |
|                                                           |            |         |  |
|                                                           |            |         |  |
|                                                           |            |         |  |
|                                                           |            |         |  |
|                                                           |            |         |  |
|                                                           |            |         |  |
|                                                           |            |         |  |
| Joomla!                                                   |            |         |  |
|                                                           |            |         |  |
| Benutzername                                              |            |         |  |
| Passwort 🕑                                                |            |         |  |
| Sprache - Standard *                                      |            |         |  |
| Anmelden                                                  |            |         |  |
|                                                           |            |         |  |
|                                                           |            |         |  |

• Um in den Administrationsbereich zu gelangen, wird ein Slash (=Schrägstrich) und dann das Wort administrator nach dem Domainnamen eingestzt. <u>www.meine-firma.ch/administrator</u>

| 3 ○ ▼ X http://localhost/joomla3/administrator Datei Bearbeiten Ansicht Favorite Extraor? | r/                           |
|-------------------------------------------------------------------------------------------|------------------------------|
| Datei Bearbeiten Ansicht Favorite <del> Extras ?</del>                                    |                              |
|                                                                                           |                              |
| 🗧 Favoriten 🛛 🗧 👻 🔯 Home                                                                  | 💢 Meine Webseite mit Jooml 🗙 |
| Favoriten 😬 👻 🕍 Home                                                                      | X Meine Webseite mit Jooml X |
| Administration                                                                            |                              |

So kann zwischen den Registern hin und her gewechselt werden um die Arbeit zu kontrollieren.

## Rechte im FTP setzen

| <u>R</u> emote system<br>Ustale as late aims due anti- | les u setils ess       |                   |                | _        |
|--------------------------------------------------------|------------------------|-------------------|----------------|----------|
| Mame                                                   | gvueukon               | Size              | Tupe           | <u> </u> |
| <b>t</b>                                               |                        | 5120              | Турс           | LhgDi    |
| adn Copy                                               |                        |                   | Folder         | MkDi     |
| Paste                                                  |                        |                   | Folder :       |          |
| ima Select All                                         |                        |                   | Folder 2       |          |
| incl                                                   | -                      |                   | Folder         | View     |
| inst Small Icons                                       |                        |                   | Folder 2       | Execut   |
| List                                                   |                        |                   | Folder 2       | Dener    |
| Details                                                |                        |                   | Folder         | Renam    |
| mec Transfer                                           |                        |                   | Folder         | Delete   |
| Change Directory                                       |                        |                   | Folder 2       | Befres   |
| plug Make Directory                                    |                        |                   | Folder :       |          |
| tmp Edit                                               |                        |                   | Folder         | DirInfo  |
| 🚞 xmli 🛛 Append                                        |                        |                   | Folder 3       |          |
| CH/ Execute                                            |                        | 28KB              | PHP-Datei      |          |
| 🔤 Cor Rename                                           | 1                      | 4KB<br>2KB        | PHP-DIST-Date: |          |
| CRI Refresh                                            |                        | 13KB              | PHP-Datei      |          |
| 🗊 hta Move Folder                                      |                        | ЗКВ               | Textdokument 3 |          |
| inde Directory Info                                    |                        | ЗКВ               | PHP-Datei      |          |
| Ø INDE<br>SINS<br>INSE<br>FTP Commands<br>▶            | CWD                    | 1KB<br>5KB        | PHP-Datei      |          |
| UC Send to Scheduler                                   | PWD                    | 18KB              | PHP-Datei      |          |
| a LIC Properties                                       | HELP                   | 30KB              | PHP-Datei 2    |          |
| 🗐 robots.txt                                           | SITE                   | 1KB               | Textdokument   |          |
|                                                        | QUOTE                  |                   |                |          |
|                                                        | LIST                   |                   |                |          |
|                                                        | MLSD                   |                   |                |          |
|                                                        | NLST                   |                   |                |          |
| <                                                      | RETR                   |                   | >              |          |
| 1 object(s) selected                                   | STOR                   | 4KB               |                | 1:<br>   |
| 1.17                                                   | CHMOD(unix)            | 1                 |                |          |
| Remote file perm                                       | nissions               |                   | ×              |          |
| Owner                                                  | Group                  | Other             |                |          |
| ✓ Read                                                 | 🔽 Read                 | 🔽 Read            |                |          |
| Vrite                                                  | 🔽 Write                | ☐ Write           |                |          |
| Execute                                                | Execute                | Execute           |                |          |
| Numeric Value:                                         | 775<br>y only applicab | le on Unix hosts. |                |          |
|                                                        | OK                     |                   | 1              |          |